## Como alterar uma reserva de carro?

Para INCLUIR diárias na sua reserva, basta abrir uma nova solicitação clicando em **"Pedir a** Agência", contemplando o período restante.

No campo "Observação", informe que a OS é um complemento e clique em "Confirmar".

| GPS                   |                                                                                                    | AirBag | Ar Condicionado |
|-----------------------|----------------------------------------------------------------------------------------------------|--------|-----------------|
| Categoria             | Econômico                                                                                            |        | ~               |
| Tipo                  | Duas ou quatro portas                                                                                |        | ~               |
| Câmbio                | Manual                                                                                               |        | ~               |
| Endereço de retirada  |                                                                                                    |        |                 |
| Endereço de devolução |                                                                                                    |        |                 |
| Observação            | OS complementar da reserva "XXXXX" já emitida. Caso esteja com o veículo, pode informar neste campo. |        |                 |

Para **REDUZIR** diárias na sua reserva, basta inserir um <u>Follow-up</u> como o exemplo a seguir, copiando a agencia de viagens:

| Cadastro de Follow Up -                                                                | - Solicitação Emitida                            |                   |
|----------------------------------------------------------------------------------------|--------------------------------------------------|-------------------|
| Destinatários                                                                          |                                                  |                   |
| 🗆 (Viajante / Atendente)                                                               |                                                  |                   |
| ☐ (Emissor) ADMINISTRADOR SISTEM ☐ (Approvador)                                        | 1A                                               |                   |
| Enviar cópia para:                                                                     |                                                  |                   |
| Separe os emails com ";". Ex.: joao@ema                                                | ail.com; maria@email.com                         |                   |
|                                                                                        |                                                  |                   |
| Mensagem:                                                                              |                                                  |                   |
| Mensagem:<br>Por gentileza <mark>reduzir</mark> a RE <sup>-</sup>                      | TIRADA ou DEVOLUÇÃO do veículo para "XX/XX/XXXX" |                   |
| Mensagem:<br>Por gentileza reduzir a RE <sup>-</sup>                                   | TIRADA ou DEVOLUÇÃO do veículo para "XX/XX/XXXX" |                   |
| Mensagem:<br>Por gentileza reduzir a RE <sup>*</sup><br>(424)<br>Z Enviar para Agência | TIRADA ou DEVOLUÇÃO do veículo para "XX/XX/XXXX" |                   |
| Mensagem:<br>Por gentileza reduzir a RE<br>(424)<br>Z Enviar para Agência              | TIRADA ou DEVOLUÇÃO do veículo para "XX/XX/XXXX" |                   |
| Mensagem:<br>Por gentileza reduzir a RE<br>(424)<br>Z Enviar para Agência              | TIRADA ou DEVOLUÇÃO do veículo para "XX/XX/XXXX" | Contrac Fallow Us |

Para **ALTERAR TODO O PERÍODO** siga o fluxo de cancelamento e abra uma nova solicitação.

Caso a reserva não esteja emitida, certifique-se de cancelá-la no sistema.